## How the online store works - a step by step description.

This section provides a step by step description of how to register through the FICM online store. If you are not familiar with online stores, you may wish to print this section to use as you access the store for your purchases. In essence, once you enter the store, you select what you would like to purchase (e.g., CFM University Coordinator Training) and the quantity, then "add" the intended purchase to your shopping cart. You may continue to shop for more items or if you have finished adding items to your cart, then you click on the "check-out" button and follow the rest of the screen prompts to enter your personal/shipping information and your method of payment. When entering the FICM online store (http://www.freedominchrist.com) to make a registration purchase, you need to be on the CFM University shopping page as shown below. Note that the "Shop by Category" on the right side of the store page has CFM University as a choice (see red oval). You may have to select that category if you are not already on the CFM University shopping page. Once on the page, make your purchase selection and quantity (if a group purchase), then click on "Add to Cart". If you would like more information, click on the "More Info" button just below the "Add to Cart" button. You will be given the opportunity to add to your cart on that information page.

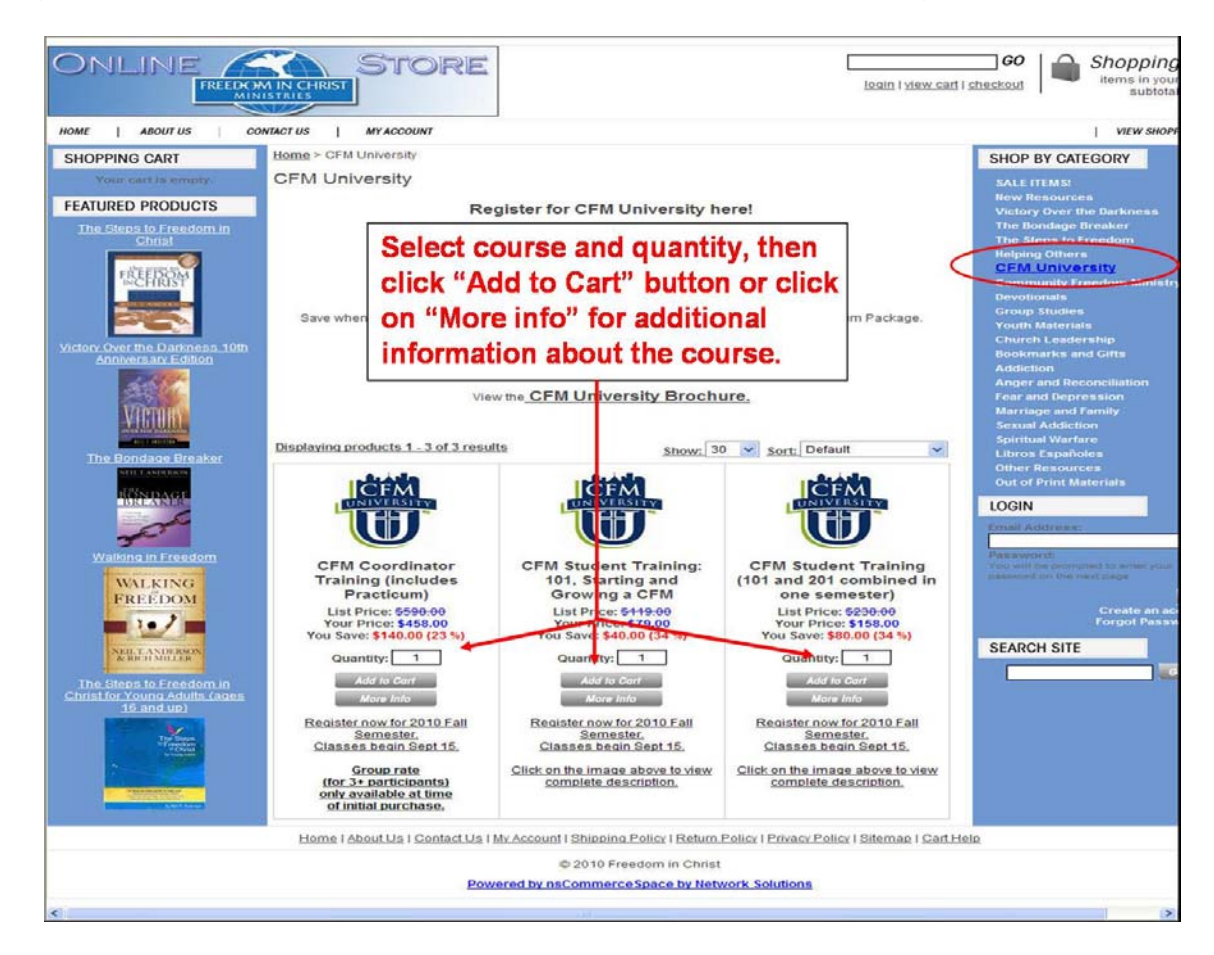

After clicking on the "Add to Cart" button, your shopping cart will show the quantity and items purchased (see figure below). Click on "Checkout Now" button if you are ready to check out or click on the "View/edit" link if you wish to revise your purchase. If you click on the "View/Edit" link, a new screen will appear that will allow you to change and update your purchase or remove your purchase (see figure on page 3).

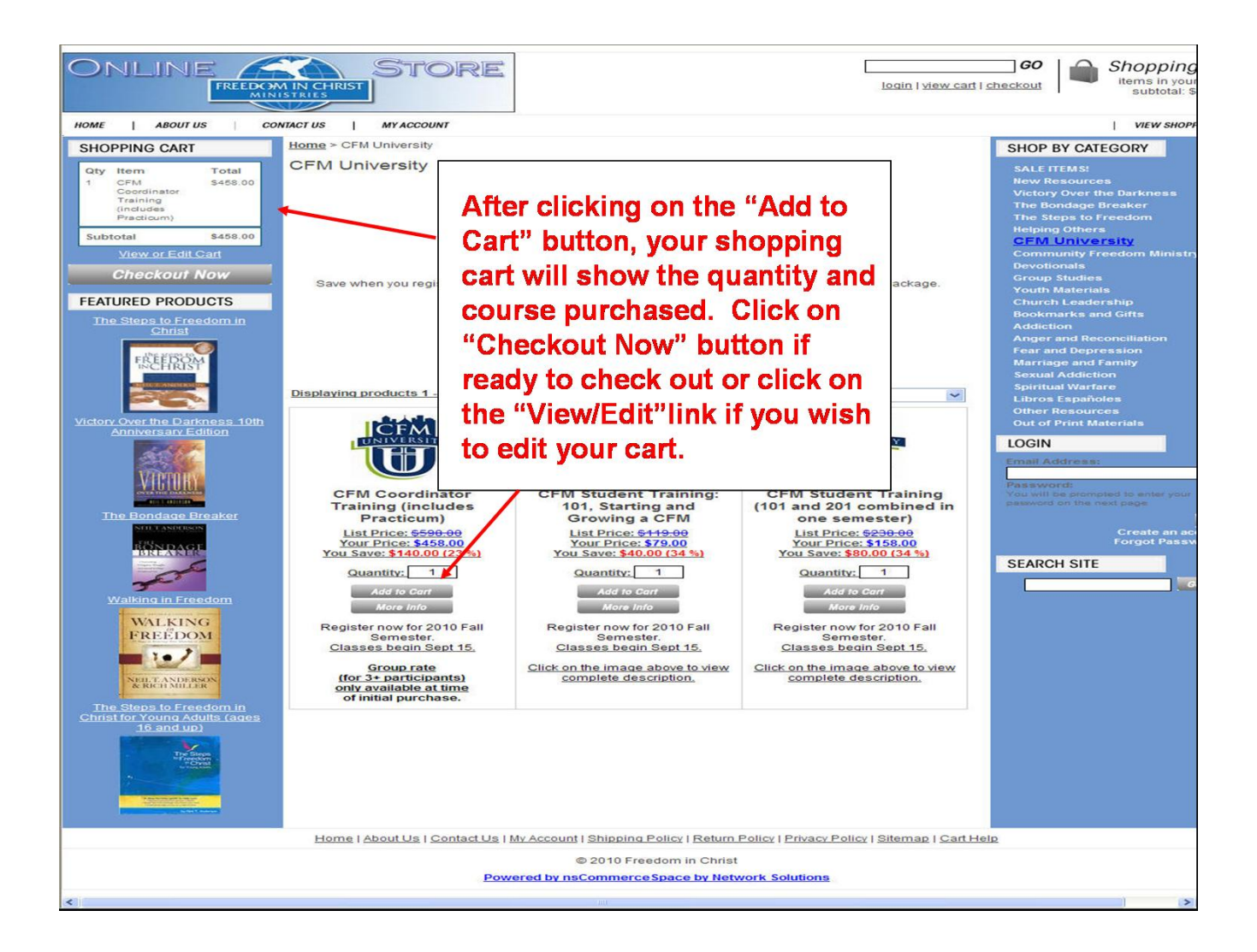

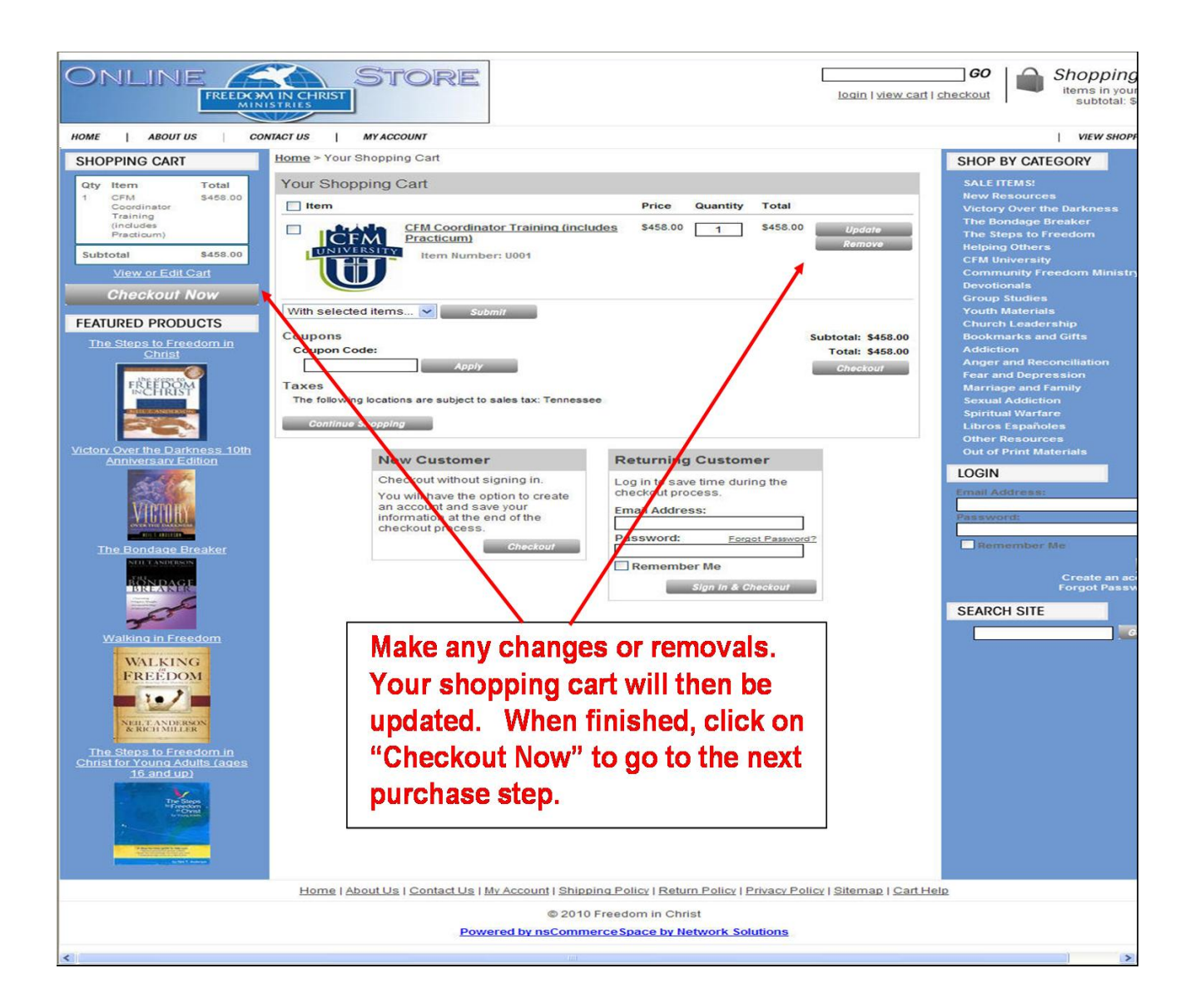

After clicking on the "Checkout Now" button, a screen will appear where you can enter your customer information (name, address, etc.). If you have purchased from the FICM online store before and have an account, you can log into this account to save time from completing your information again by clicking on the link under Returning Customer. The first screen on the next page shows the customer information page. After clicking on the "Next" button, you will be given an opportunity to enter any coupons or gift certificates. In the "Additional Information" section of the screen, you will also be asked to complete a required question about whether you want a catalogue or not (see second screen on next page). After completing that screen and clicking on "Next", another screen will appear where you will be asked to review your order (you can still make any changes here) and to enter your credit card payment information. After completing this information page, you will need to click on the "Place Order" button to place your order (see screen on page 5). You will then receive a confirmation page with your receipt and order number. Within 24-48 hours, you will then receive information to set up your CFM University Moodle account, if you have not done so already. Should you have any problems, please contact the FICM online store office at (866) 462-4747.

|                                                                                                    | In STORE                                                                                                    | GO Shopping<br>Items in your<br>subtotal \$                                                                                                    |
|----------------------------------------------------------------------------------------------------|----------------------------------------------------------------------------------------------------|----------------------------------------------------------------------------------------------------|
| HOME   ABOUT US   CO                                                                                                    | NTACT US   MY ACCOUNT                                                                                                    | VIEW SHOP                                                                                                    |
| SHOPPING CART<br>Gry flem Total<br>CFM S458.00<br>Creating<br>Practice<br>Practice<br>Pr | Note: We are unable to ship to PO Boy<br>1 customer Information<br>2 course<br>Customer Information<br>Returning Customer section<br>Customer Information<br>Returning Customer section<br>Returning Customer section<br>New Customer<br>Enter your information below.<br>Shipping Address<br>First Name: * CEEM                                                            | SHOP BY CATEGORY<br>SALE ITEMS:<br>New Resources<br>Victory Over the Darkness<br>The Bondge Breaker<br>The Steps to Preedom<br>Heijsing Others<br>CFM University<br>Commission and the Steps<br>Commission and the Steps<br>Commis |
| Valking in Freedom                                                                                                    | Last Name: Student<br>Company Name:<br>Address Line 1: 123 Any Street<br>Address Line 2:<br>City: Any City<br>State: Tennessee<br>Zip Code: 12345<br>Country: United States<br>Phone Number: 555-1212<br>Billing Address<br>Billing same as shipping<br>Email Address<br>Your Email: myname@email.com<br>Confirm Email: myname@email.com<br>Confirm Email: myname@email.com | ter Customer<br>ormation (name,<br>dress, etc.)                                                                                                    |
| 1.0/                                                                                                    | Your Shanning Cast                                                                                                    | ning cart                                                                                                    |
| NULL AND DOWN                                                                                                    |                                                                                                    | And a second second sec                                                                                                    |
| A ROSTNILLA<br>The Steps to Freedom in<br>Christian Young Adulta (adea<br>10.and up)                                                                                                    | Subtotal:                                                                                                    | n<br>n                                                                                                    |
|                                                                                                    | Home   About Us   Contact Us   My Account   Shipping Policy   Return Policy   Privacy Policy   Siter                                                                                                    | map   Cart Help                                                                                                    |
|                                                                                                    | © 2010 Freedom in Christ                                                                                                    | 1000 01 1990 07 2000 1770 1                                                                                                    |
|                                                                                                    | Powered by nsCommerce Space by Network Solutions                                                                                                    |                                                                                                    |
| <                                                                                                    |                                                                                                    |                                                                                                    |

|                                                                                                    | Isain I view carl I shee                                                                                                    |
|----------------------------------------------------------------------------------------------------|----------------------------------------------------------------------------------------------------|
| HOME   ABOUT US   CO                                                                                                    | 1 Customer Information 2 Coupons & Giffy Coupons                                                                                                    |
| Oty Item Total<br>1 CPM 5468,00<br>Coordinator<br>Training<br>Undudes<br>Practicum)                                                                                                    | Coupons<br>Coupon Code:                                                                                                    |
| Listenia 2498.90<br>War or Eatl Eatl<br>FEATURED PRODUCTS<br>The Steps to Freedom in<br>Grants<br>Michor Over the Darkness 10th<br>Annores are Eatlen<br>Steps to Freedom in<br>Commercial Steps to Freedom in<br>Commercial Steps to Freedom in<br>Com | Gift Certificates Gift Certificates                                                                                                    |
|                                                                                                    | Additional Information * denotes required field Please include a (free) Catalog with my order.* No No I am a pastor No The name of the church I attend is |
|                                                                                                    | 100 characters remaining                                                                                                    |
| Walking in Freedom                                                                                                    | Your Shopping Cart Edit your shopping cart                                                                                                    |
| WALKING<br>FREEDOM                                                                                                    | CFM Coordinator Training (Includes Practicum) \$458.00 1 \$458.00 Item Number: U001 Item Number: U001 Item Number: U001                                   |
| The Steps to Freedom in<br>Christ for Young Adults (ages<br>16 and up)                                                                                                    | Subtotal: \$458.00                                                                                                    |
|                                                                                                    | IMPORTANT: Click "Place Your Order" only once and wait for confirmation of your payment. Thanks for your paffence.                                        |
|                                                                                                    | Home   About Us   Contact Us   My Account   Shipping Policy   Return Policy   Privacy Policy   Sitemap   Cart Help                                        |
|                                                                                                    | © 2010 Freedom in Christ                                                                                                    |
|                                                                                                    | Powered by nsCommerceSpace by Network Solutions                                                                                                    |
|                                                                                                    |                                                                                                    |

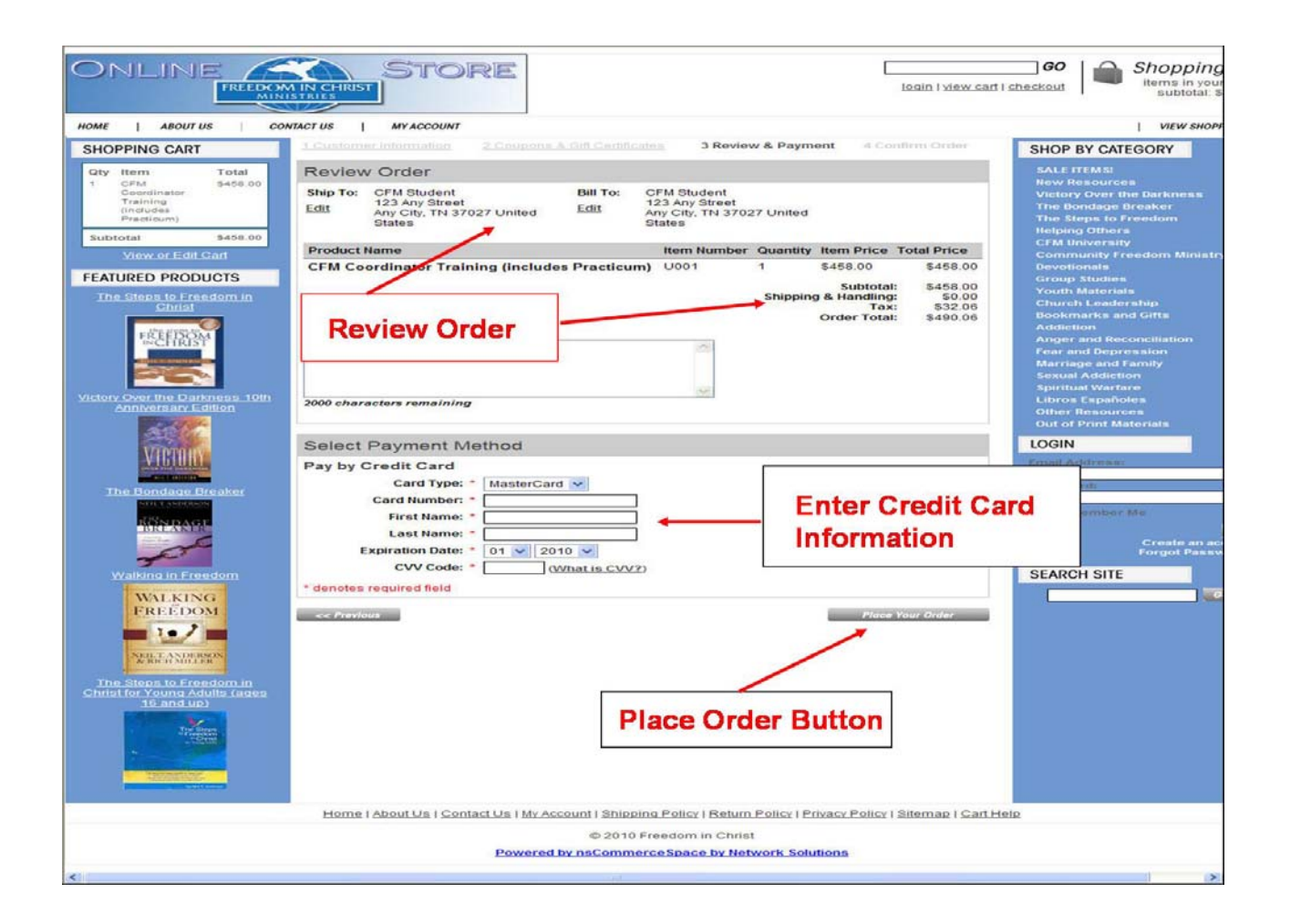